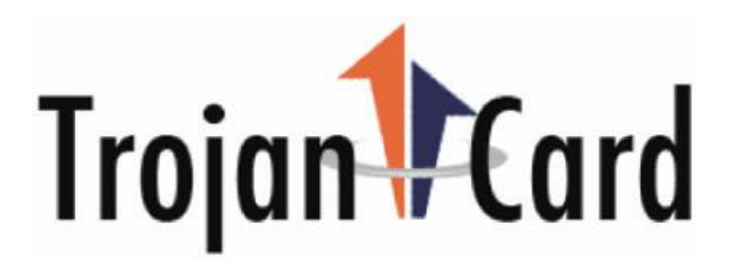

### TROJANCARD ONLINE DEPOSIT INSTRUCTIONS

 Deposits can be confirmed and/or verified by accessing the accounts online. For Online access, visit the Trojan Card Link on the VSU webpage, or go to <u>www.trojancard.vsu.edu</u>. Funds can also be confirmed at any TCD machine, located throughout the campus. When accessing your account on the VSU webpage, go to the University's webpage and click on "Resources for" (see graphic below) and select "Current Students." Then scroll down until you see Campus Services.

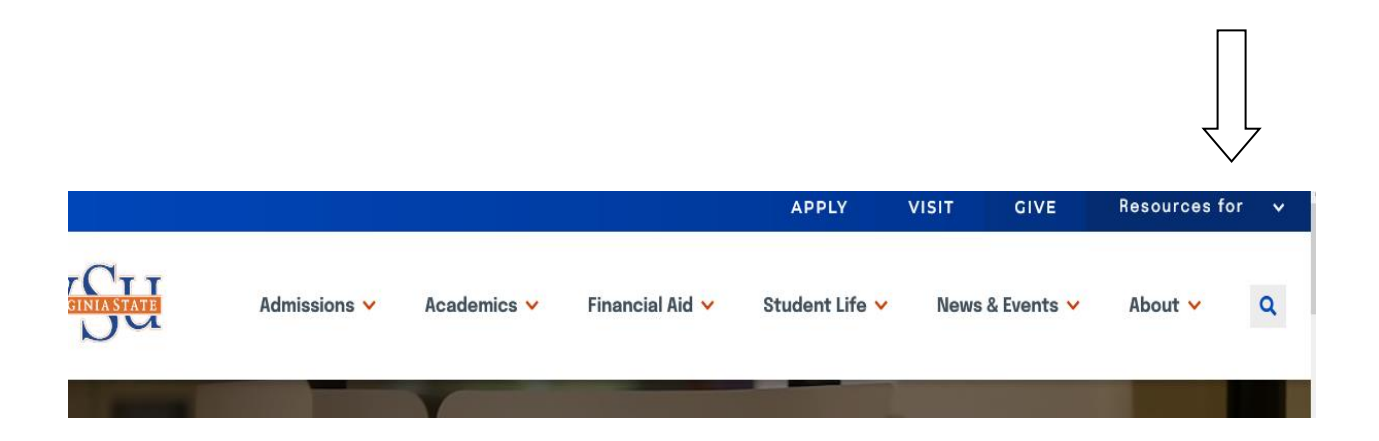

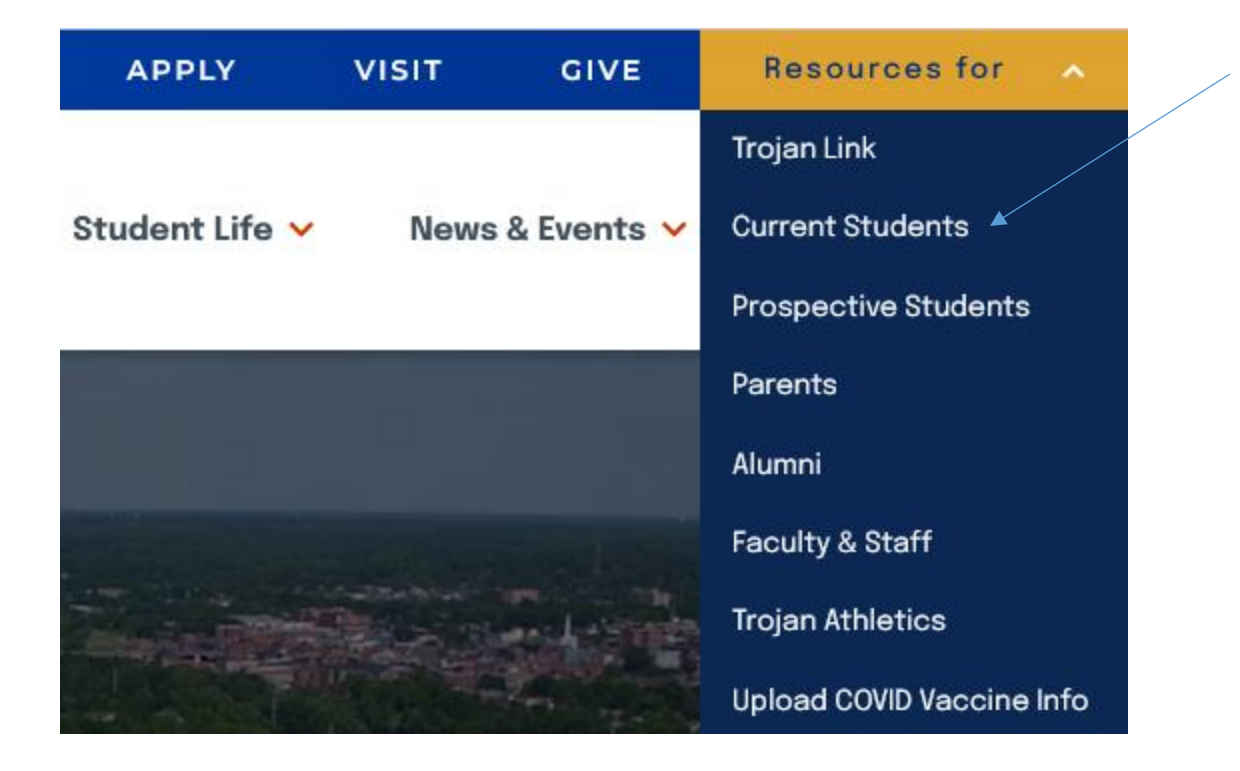

2. Under Campus Services, click on the first link "Trojan Card." You've now entered the TrojanCard World.

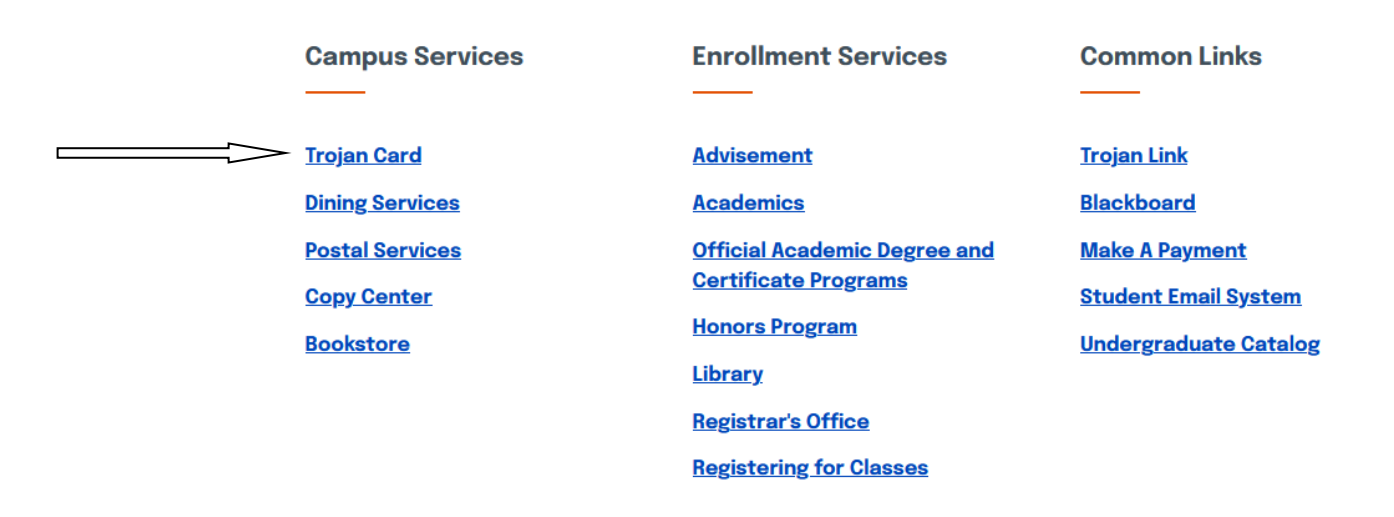

3. Keep scrolling until you see the large caption "TROJAN CARD PHOTO SUBMISSION" (see below). Below the picture, you will notice in addition to depositing funds, the link allows you to view and manage your account information (i.e. Trojan dollar, bookvoucher, and flex dollar balances, along with meal plan activity and balances). In addition, you will be able to upload photos and deactivate your lost/stolen cards.

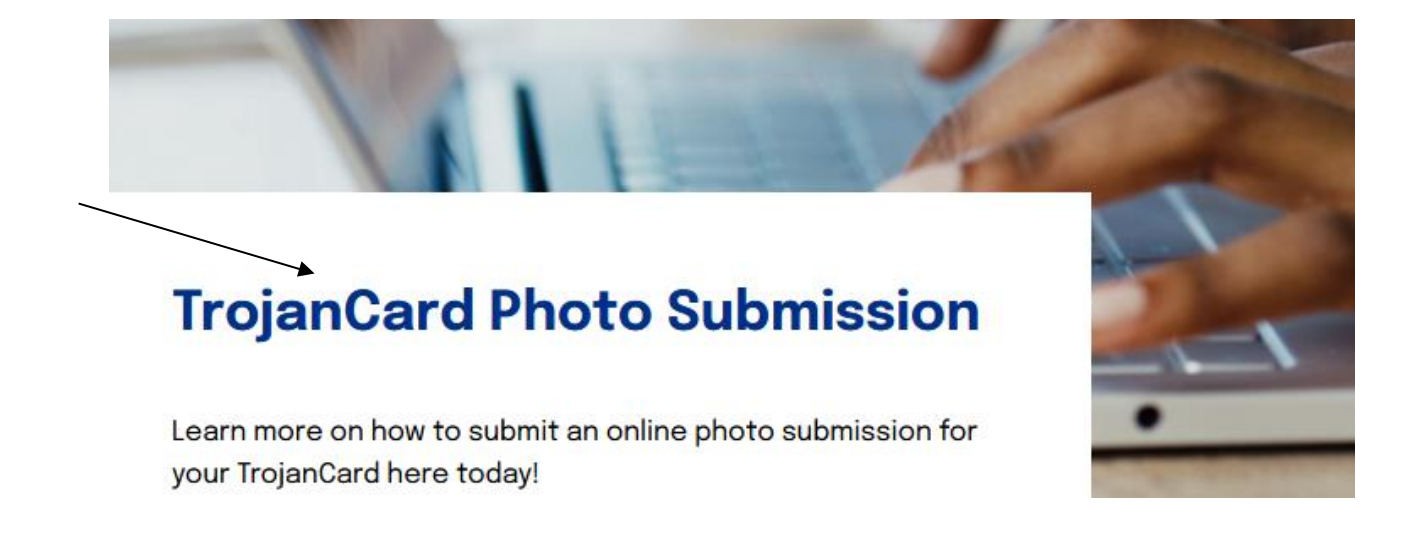

4. To open the portal, click on "Student & Staff Login." You will need to enter your unique University ID (without the @students.vsu.edu) and password.

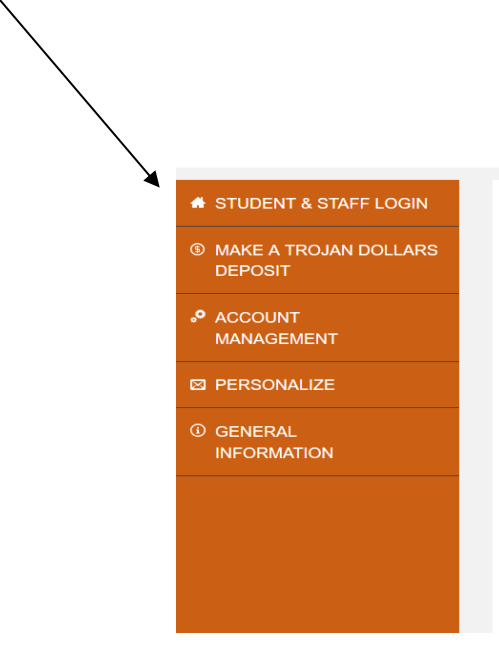

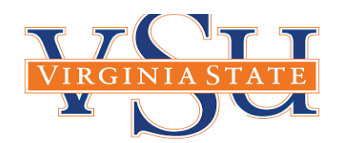

### Trojan Card Online

Welcome to the My Trojan Card account management web site!

#### Manage your Trojan Card here:

- View your account balances and transaction history.
- View recent account activity
   Create low balance warnings
- Create low balance warnings
   Set up automatic deposits
- Deposit to your Trojan Dollars account using your credit card or bank account
   Deactivate a lost ID card

### Advantages to you:

It takes less than 60 seconds to add value online, 24 hours a day, 7 days a week
All website features are mobile friendly

5. When you login, the following information appears. Accessing this site also allows you to check all of your card balances (Trojan Dollars, Flex Dollars, Bookvoucher and meal plan (see example below).

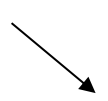

# **Balances and Recent Transactions**

# Trojan Dollars

| Date/Time            |                 | Description | Amount              |
|----------------------|-----------------|-------------|---------------------|
| 3/01/2022<br>11:30AM | Current balance |             | 5.00                |
| 2/21/2022<br>12:46PM | Deposit         |             | <b>5.00</b><br>5.00 |
|                      |                 |             | view more           |

6. To make a deposit, click on "Make a Trojan Dollars Deposit," and follow the steps as indicated.

| <ul> <li>MAKE A TROJAN DOLLARS<br/>DEPOSIT</li> <li>ACCOUNT</li> </ul> | Trojan Dollars Deposit Using this form you can add value to your Trojan Dollars accouon We accept the following credit cards: a the following credit cards: a the following credit cards: a the following credit cards: a secure processor to complete the following be redirected to a secure processor to complete the following be redirected to a secure processor to complete the following credit cards: a secure processor to complete the following credit cards: a secure processor to complete the following cards: a secure processor to complete the following cards: a secure processor to complete the following cards: a secure processor to complete the following cards: a secure processor to complete the following cards: a secure processor to complete |
|------------------------------------------------------------------------|----------------------------------------------------------------------------------------------------|
| MANAGEMENT                                                             |                                                                                                    |
| PERSONALIZE                                                            | Account<br>Trojan Dollars                                                                                                    |
| ③ GENERAL<br>INFORMATION                                               | Amount Select Amount                                                                                                    |
| LOG OUT                                                                | Email<br>Mail receipt to?                                                                                                    |
|                                                                        | Save payment information                                                                                                    |
|                                                                        | Enable automatic deposits                                                                                                    |

CONTINUE TO PAYMENT

7. To make a "Guest Deposit" parents only need to click on "Make a Deposit" icon. They will need to know your "V" number and your University email address (for receipt purposes only).

## Trojan Dollars Deposit **⑤ MAKE A TROJAN DOLLARS** Using this form you can add value to your Trojan Dollars accouont. DEPOSIT We accept the following credit cards: 🌄 🎹 ACCOUNT \*Please note: You will be redirected to a secure processor to complete your billing and payment informat MANAGEMENT ☑ PERSONALIZE To Account **③** GENERAL ID Number INFORMATION LOG OUT Account Trojan Dollars

Amount
Select Amount

Email

Mail receipt to?

CONTINUE TO PAYMENT

8. By clicking on the "Account Management" Icon, you will be able to see all activity related to Bookvoucher, Flex Dollar, Trojan Dollar and Meal Plan expenditures, returns, balance, etc., for the last 6 months (and click on the drop-down box to select item). The incumbent in the exercise below only had a Trojan Dollar assignment, therefore no other records are available. You will also be able to "Deactivate and/or Reactivate" your Lost or Stolen TrojanCard.

| ⑤ MAKE A TROJAN DOLLARS<br>DEPOSIT                                  | Account Activity View activity on your ID/TechExpress Card |
|---------------------------------------------------------------------|------------------------------------------------------------|
| ACCOUNT<br>MANAGEMENT                                               | Select the month to view your Card activity.               |
| Balances and Transactions<br>Account Statements<br>Lost/Stolen Card | Account Trojan Dollars                                     |
| PERSONALIZE                                                         | Statement Period                                           |
| ③ GENERAL<br>INFORMATION                                            | View last 6 months                                         |
| LOG OUT                                                             | VIEW STATEMENT                                             |

- 9. Photo Submission Requirements (Jared please insert link)
- 10. To upload a photo, click on the "PERSONALIZE" icon, and follow the instructions as outlined (see diagram below). When the icon opens, you will be able to set your account for "automatic deposits, low balance warnings, to request money, to upload photos and for a virtual photo." The information for all actions is extremely easy to follow. Before uploading your photo, follow the link for acceptable formats.

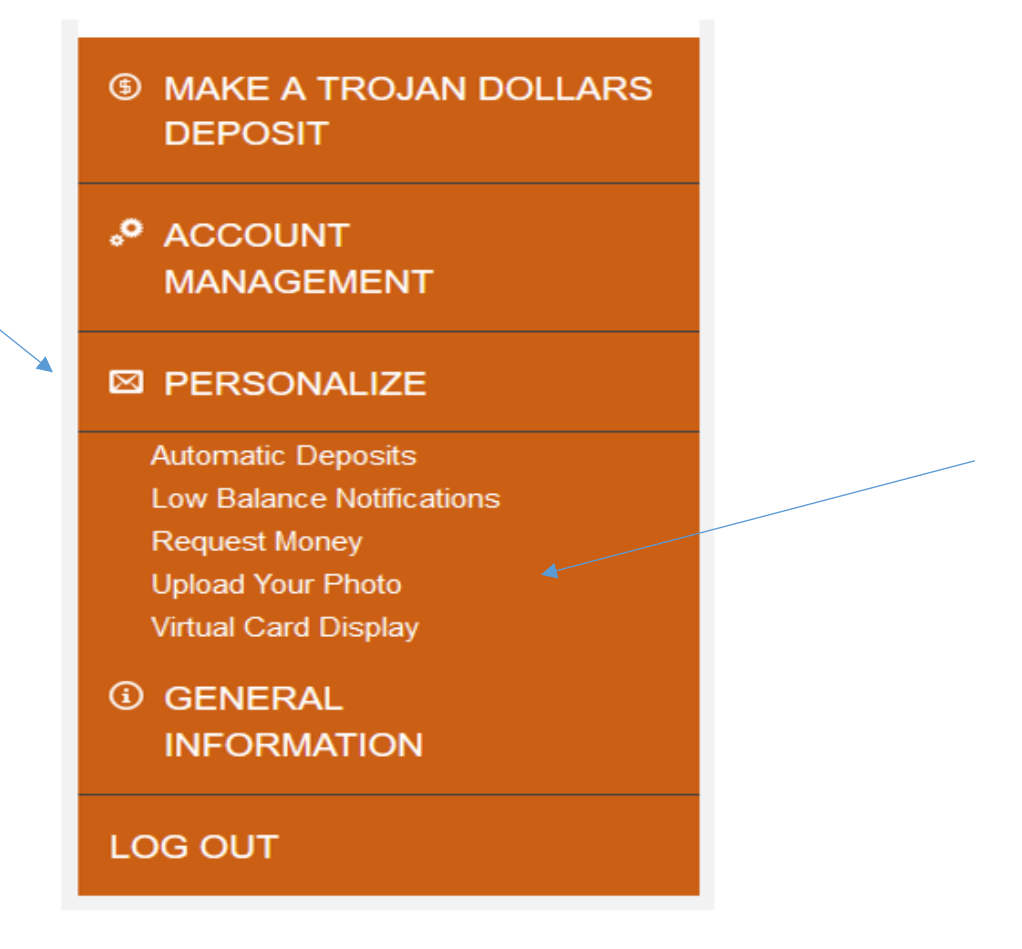

11. Before uploading your photo, please visit the link above (in Item #10) for acceptable photo formats. Once you understand the requirements, follow the instructions outlined below:

## **Proof of Identity**

Students and staff must upload a valid, government-issued photo ID in order to obtain a Campus Card. Your ID will be encrypted and stored on a secure server. Once your photo is reviewed, your ID will be deleted from storage.

Acceptable forms of ID include: Driver's License State Identification Card Passport/Visa Permanent Residence Card

### ID Type

Driver's License

Government-issued ID Image File: (Front)

CHOOSE FILE

UPLOAD GOVERNMENT-ISSUED ID